# Serviceløsning i District Hjælpeskema for aftaleindehaver

### Fuldmagt

| Udfyldning | For hver enkelt kontohaver, der skal tilknyttes en District Serviceløsning, skal du<br>udfylde en fuldmagt (Bilag 1) med:                                |
|------------|----------------------------------------------------------------------------------------------------|
|            | <ul> <li>Kontohavers/fuldmagtsgivers navn, adresse og CPR-nr.</li> </ul>                                                                                 |
|            | • Fuldmagtshavers navn, adresse og CVR-nr.                                                                                                    |
|            | <ul> <li>Kontohavers kontonumre, der skal tilknyttes aftalen</li> </ul>                                                                                  |
|            | • Underskrift af kontohaver, for umyndige personer underskriver værgen                                                                                   |
|            | Du kan benytte "Tab-tasten" eller musen for at udfylde felterne i fuldmagten.                                                                            |
| Opbevaring | Fuldmagten skal opbevares forsvarligt af District aftaleindehaver og kan til enhver                                                                      |
| I O        | tid rekvireres til forevisning i Danske Bank. Fuldmagten danner grundlag for<br>udfyldelse af dokumentet "Aftale om Serviceløsning – Fuldmagtsoversigt". |

### Fuldmagtsoversigt

| Hvornår anvender<br>jeg fuldmagts-<br>oversigten? | Når der er ændringer til District Serviceløsningens<br>• Gebyr-, opsamlings- og/eller kortopsamlingskonto(i) (Skema 1)<br>• Brugere i District (Skema 2)<br>• Private kontohavere (Skema 3)<br><u>skal</u> du udfylde en fuldmagtsoversigt.                                                  |
|---------------------------------------------------|----------------------------------------------------------------------------------------------------|
| Etablering i<br>banken                            | Fuldmagtsoversigten (Bilag 2) underskrives i henhold til gældende underskrifts-/tegningsregler og indsendes til banken.                                                                                                    |
| Udfyldning –<br>Generelt                          | Du kan benytte "Tab-tasten" eller musen for at udfylde felterne i fuldmagtsoversigten.                                                                                                    |
| Forsiden – Bilag 2                                | <ul> <li>Forsiden på Bilag 2 skal du altid udfylde med:</li> <li>District aftalenummer (6 cifret)</li> <li>CVR-nr., navn og adresse på ejeren af District aftalen (institutionen)</li> <li>Underskrift af aftalen skal ske i henhold til de gældende underskrifts-/tegningsregler</li> </ul> |

# Serviceløsning i District Hjælpeskema for aftaleindehaver

| Skema 1<br>Tilknyt/afmeld<br>opsamlingskonti                     | <ul> <li>Her skal du benytte "Skema 1 – Opsamlingskonti".</li> <li>Du udfylder kolonnerne:</li> <li>"Opsamlingskonto" med kontonumrene på de opsamlingskonti (gebyr-, kort- og alm. opsamlingskonto), som skal tilknyttes eller afmeldes District.</li> <li>"Tilknyttes" med "X" for de konti, der skal tilknyttes District-aftalen.</li> <li>"Afmeldes" med "X" for de konti, der skal afmeldes District-aftalen.</li> </ul>                                                                                                    |
|------------------------------------------------------------------|----------------------------------------------------------------------------------------------------|
| Skema 2<br>Ny bruger – der<br>kan overføre fra<br>privat konti   | <ul> <li>Du skal benytte "Skema 2 – Brugere i District", når du ønsker at oprette<br/>brugere/dine medarbejdere, der i District skal kunne overføre mellem de private<br/>fuldmagtsgivers konti og opsamlingskontiene med fuldmagten "2 i forening".</li> <li>Du udfylder kolonnerne:</li> <li>"Brugers navn" med navnene på de medarbejdere, der skal oprettes som brugere<br/>i District til med fuldmagten "2 i forening" at kunne overføre mellem<br/>fuldmagtsgivers konti og opsamlingskontiene</li> </ul>                                                                        |
|                                                                  | <ul> <li>"Brugers CPR-nr." med brugernes CPR-nr. eller brugernr. i District</li> <li>"Ønskes oprettet" med "X".</li> </ul>                                                                                                    |
| Skema 2<br>Slet bruger – der<br>kan overføre fra<br>privat konti | <ul> <li>Du skal benytte "Skema 2 – Brugere i District", når du ønsker at slette medarbejdere, der i District med fuldmagten 2 i forening, kan overføre mellem de private fuldmagtsgivers konti og opsamlingskontiene</li> <li>Du udfylder kolonnerne:</li> <li>"Brugers navn" med navnene på de medarbejdere, der skal slettes som brugere i District med fuldmagt til "2 i forening" at kunne overføre mellem fuldmagtsgivers konti og opsamlingskontiene.</li> <li>"Brugers CPR-nr." med brugernes CPR-nr. eller brugernr. i District.</li> <li>"Ønskes slettet" med "X".</li> </ul> |

Danske <mark>Bank</mark>

# Serviceløsning i District Hjælpeskema for aftaleindehaver

| Skema 3<br>Ny bruger – der<br>kan betale fra        | Du skal benytte "Skema 3 – Brugere i District", når du ønsker at oprette medarbejdere, der i District skal kunne foretage betalinger til 3. mand fra jeres opsamlingskonti med fuldmagten "2 i forening". |
|-----------------------------------------------------|----------------------------------------------------------------------------------------------------|
| opsamlingskonto                                     | Du udfylder kolonnerne:                                                                                                    |
|                                                     | • "Brugers navn" med navnene på de medarbejdere, der skal oprettes som brugere<br>i District med fuldmagten "2 i forening" til at kunne foretage betalinger til<br>3.mand fra jeres opsamlingskonti.      |
|                                                     | • "Brugers CPR-nr." med brugernes CPR-nr.                                                                                                    |
|                                                     | • "Ønskes oprettet" med "X""                                                                                                    |
| Skema 3<br>Slet bruger – der<br>kan betale fra      | Du skal benytte "Skema 3 – Brugere i District"", når du ønsker at slette medarbejdere, der i District kan foretage betalinger til 3. mand fra jeres opsamlingskonti med fuldmagten "2 i forening".        |
| opsamlingskonto                                     | Du udfylder kolonnerne:                                                                                                    |
|                                                     | • "Brugers navn" med navnene på de medarbejdere, der skal slettes som brugere i District til med fuldmagten "2 i forening" at kunne foretage betalinger til 3.mand fra jeres opsamlingskonti.             |
|                                                     | • "Brugers CPR-nr." med brugernes CPR-nr.                                                                                                    |
|                                                     | • "Ønskes slettet" med "X""                                                                                                    |
| Skema 4<br>Tilknyt/afmeld<br>private<br>kontohavere | Du skal benytte "Skema 4 – Private kontohavere", der har afgivet særskilte fuldmagter (Bilag 1).                                                                                                    |
|                                                     | Du skal udfylde kolonnerne:                                                                                                    |
|                                                     | • "Privat kontohaver/fuldmagtsgivers navn og adresse" med kontohavers navn og adresse.                                                                                                    |
|                                                     | • "Fuldmagtsgivers CPR-nr." med kontohavers CPR-nr.                                                                                                    |
|                                                     | • "Dato for fuldmagtens underskrift" med datoen for kontohavers underskrift på den særskilte fuldmagt (Bilag 1).                                                                                          |
|                                                     | • "Konto" med kontonumre fra den særskilte fuldmagt kontohaver har afgivet.                                                                                                    |
|                                                     | • "Ønskes oprettet" med "X", hvis kontoen skal oprettes i District aftalen.                                                                                                    |
|                                                     | • "Ønskes slettet" med "X", hvis kontoen skal slettes i District aftalen.                                                                                                    |
|                                                     |                                                                                                    |

Danske Bank